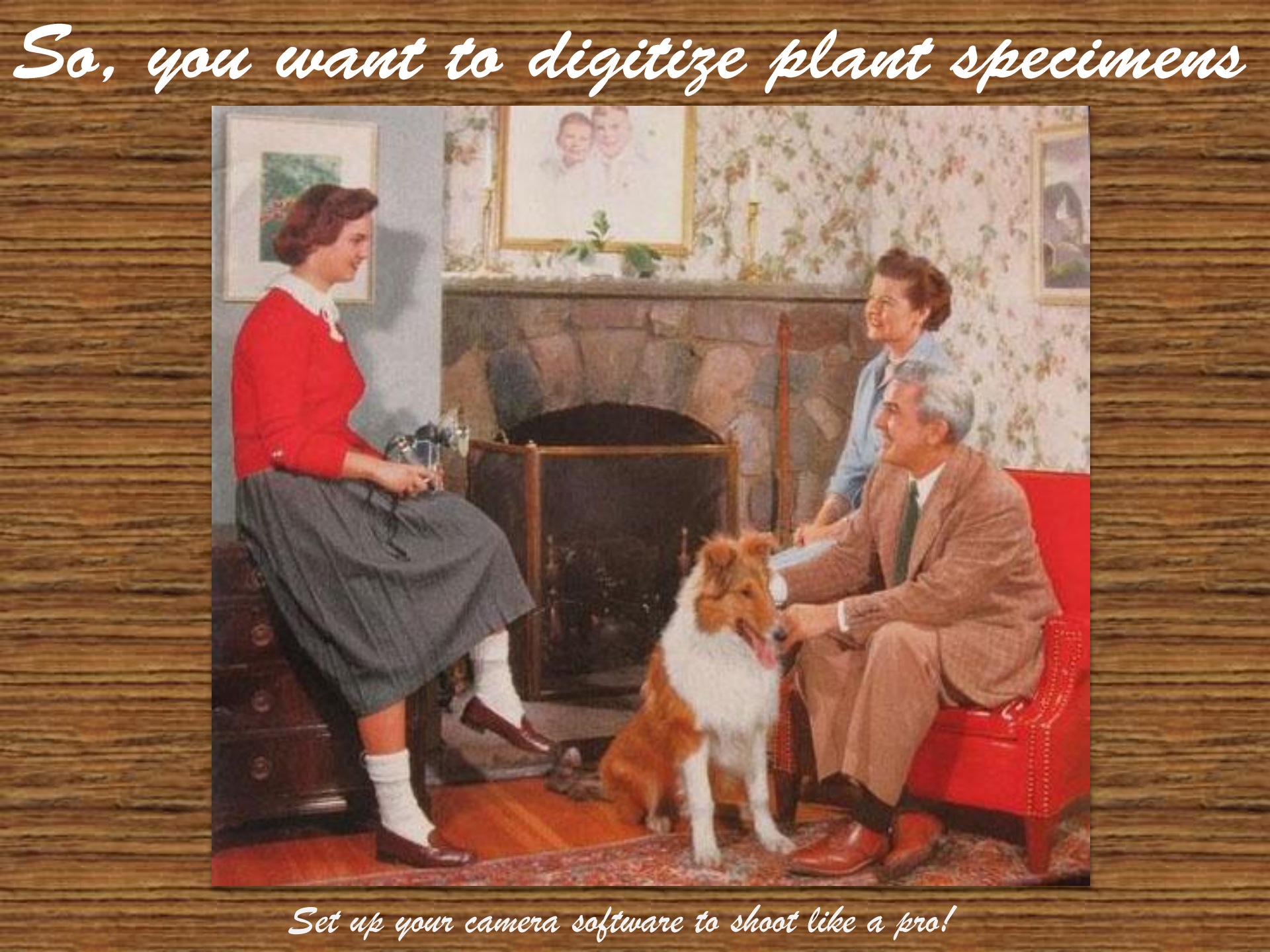

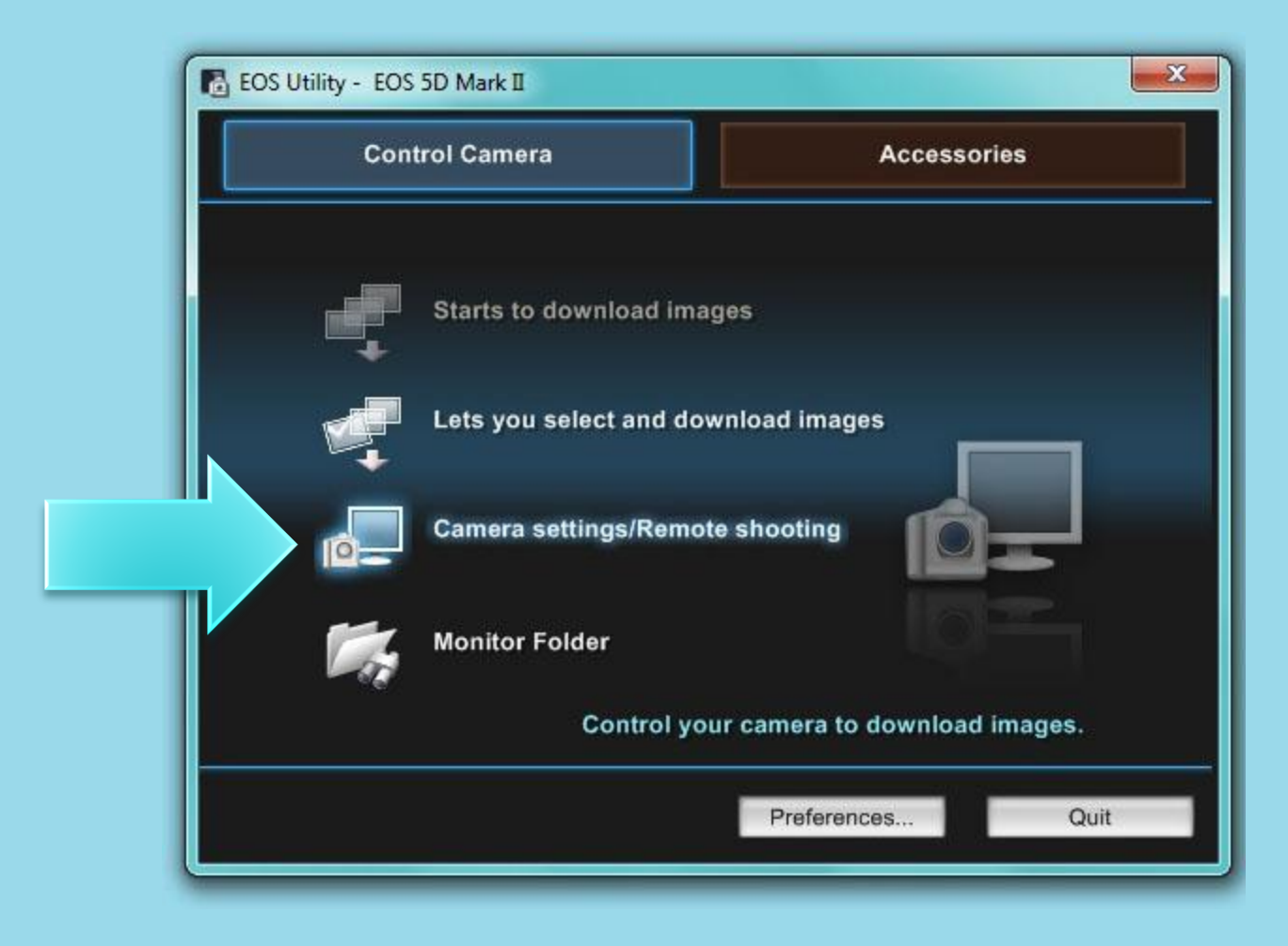

Turn on your camera an start the EOS Utility software. Click on "Camera settings/Remote Shooting".

| DemoUser                                                  | SHOT<br>9 9                                                         |
|-----------------------------------------------------------|---------------------------------------------------------------------|
| M 1/6<br>K 560                                            | 0 F8.0<br>0 <sup>100</sup>                                          |
| Picture Style<br>Detail set.                              | Image: Standard         Image: Standard           3,0,0,0         0 |
| Register User Defin<br>WB SHIFT<br>Peripheral illumin. cc | o,0<br>0,0<br>prrect.                                               |
| Live View shoo<br>Other Fur                               | t                                                                   |

When the software opens, you will see this control panel. To begin, click on "Preferences..."

| 🖪 EOS 5D Mark II 🔤                                                         | Prefere            | ences                                                      |                                                                                       |                                                   |                                         |                 | X  |
|----------------------------------------------------------------------------|--------------------|------------------------------------------------------------|---------------------------------------------------------------------------------------|---------------------------------------------------|-----------------------------------------|-----------------|----|
| ONE SHOT                                                                   |                    | sic Settings<br>Startup Act                                | Destination Folde                                                                     | File Name                                         | Download Images                         | Remote Shooting | L  |
| bevans M 1/60 I                                                            | F8.0               | <ul> <li>Sh</li> <li>Sh</li> <li>Sh</li> <li>Ex</li> </ul> | now main window<br>now [Lets you selec<br>now [Camera settin<br>secute [Starts to dov | t and download<br>gs/Remote sho<br>vnload images) | d images] screen<br>poting] screen<br>] |                 |    |
| K         5600         K           (2)         (2)         (2)         (2) |                    | Start E                                                    | OS Utility automatic                                                                  | ally when the c                                   | amera is connected                      | 70              |    |
| Shooting menu                                                              |                    | Auto po                                                    | ower off (except whe                                                                  | en using an AC<br>to the Startup f                | power supply)<br>folder                 | -<br>178        |    |
| Picture Style Sta<br>Detail set. 3,                                        | ndard<br>0 , 0 , 0 | About                                                      |                                                                                       |                                                   | ОК                                      | Cance           | el |
| Register User Defined style                                                | e                  | -                                                          |                                                                                       | _                                                 |                                         | _               |    |
| Peripheral illumin, correct.                                               |                    |                                                            |                                                                                       |                                                   |                                         |                 |    |
| Live View shoot<br>Other Functions.                                        |                    |                                                            |                                                                                       |                                                   |                                         |                 |    |
| Preferences Main                                                           | n Window           |                                                            |                                                                                       |                                                   |                                         |                 |    |

Go through each of the tabs. Your preferences are saved automatically.

| EOS 5D Mark II 🔲 🖾                                                                                                    | Preferences                                                                                                    |
|----------------------------------------------------------------------------------------------------|----------------------------------------------------------------------------------------------------|
|                                                                                                    | Basic Settings Destination Folder File Name Download Images Remote Shooting L                                                                                                    |
| bevans                                                                                                    | C:\Users\Public\Pictures\DemoUser Browse                                                                                                    |
| M 1/60 F8.0<br>K 5600 ™ 100<br>S RAW .                                                                                                    | A subfolder into which the image will be saved will automatically be created in this folder.<br>Create subfolder next time this function is used.<br>Download Images<br>Remote Shooting<br>Monitor Folder<br>Shooting Date<br>Example: C:\Users\Public\Pictures\DemoUser |
| Shooting menu         Picture Style       Standard         Detail set.       3 , 0 , 0 , 0         Register User Defined style         WB SHIFT       0,0         Detail illustic exect | About OK Cancel                                                                                                    |
| Live View shoot<br>Other Functions                                                                                                    |                                                                                                    |
| Preferences Main Window                                                                                                    |                                                                                                    |

In the Destination Folder tab, create a folder where your camera will save your pictures. *Windows 7 users, make sure you create your destination folder in Libraries/PublicPictures* 

| EOS 5D Mark II 💷 🔀           | Preferences                                                                   |
|------------------------------|-------------------------------------------------------------------------------|
|                              | Basic Settings Destination Folder File Name Download Images Remote Shooting L |
| <b>5-</b> 9999               | Do not modify (Download Images)                                               |
| bevans 🔐 🕯                   | File Prefix Customize                                                         |
| 1/60 59.0                    | IMG                                                                           |
| IVI 1/00 F8.0                | Assign Sequence No.                                                           |
| KS 5600 100                  | Number of Digits 4                                                            |
|                              | Start 1                                                                       |
|                              |                                                                               |
|                              |                                                                               |
| 1 1 4 4 O                    |                                                                               |
| Shooting menu                |                                                                               |
| Picture Style Standard       | About OK Cancel                                                               |
| Detail set. 3,0,0,0          |                                                                               |
| Register User Defined style  |                                                                               |
| Perinheral illumin correct   |                                                                               |
| T enprietar marmin. context. |                                                                               |
|                              |                                                                               |
|                              |                                                                               |
| Ciber Europhics              |                                                                               |
| Other Functions              |                                                                               |
| Preferences Main Window      |                                                                               |
|                              |                                                                               |
|                              |                                                                               |

File Name tab – no changes.

| EOS 5D Mark II 💷 🖾           | Preferences                                                                   |
|------------------------------|-------------------------------------------------------------------------------|
| ONE SHOT                     | Basic Settings Destination Folder File Name Download Images Remote Shooting L |
| 9999 H                       | Settings for the [Starts to download images] button                           |
| bevans                       | Images not yet downloaded                                                     |
| M 1/60 F8.0                  |                                                                               |
| K 5600 5 100                 |                                                                               |
| TO RAW                       |                                                                               |
|                              |                                                                               |
|                              |                                                                               |
|                              |                                                                               |
| Picture Style Standard       |                                                                               |
| Detail set. 3, 0, 0, 0       | About OK Cancel                                                               |
| Register User Defined style  |                                                                               |
| WB SHIFT 0,0                 |                                                                               |
| Peripheral illumin. correct. |                                                                               |
|                              |                                                                               |
|                              |                                                                               |
| Live View shoot              |                                                                               |
| Other Functions              |                                                                               |
| Preferences Main Window      |                                                                               |
|                              |                                                                               |
|                              |                                                                               |

Download Images tab – no changes.

| EOS 5D Mark II 🗖 🖻 🔀                                                                                                    | Preferences                                                                                                    |
|----------------------------------------------------------------------------------------------------|----------------------------------------------------------------------------------------------------|
| DNE SHOT<br>Devans                                                                                                    | Basic Settings       Destination Folder       File Name       Download Images       Remote Shooting       L         Save also on the camera's memory card         Rotate image |
| M 1/60 F8.0<br>K 5600 ™ 100<br>S RAW                                                                                     | Sync with camera operations          Start Live View         Stop Live View                                                                                                    |
| Shooting menu         Picture Style       Standard         Detail set.       3,0,0,0         Register User Defined style | About OK Cancel                                                                                                    |
| WB SHIFT 0,0<br>Peripheral illumin. correct.<br>Live View shoot                                                          |                                                                                                    |
| Other Functions    Preferences Main Window                                                                               |                                                                                                    |

In the Remote Shooting tab check "Rotate Image".

| EOS 5D Mark II 😐 🖾                                                                                                    | Preferences                                                                                                    |
|----------------------------------------------------------------------------------------------------|----------------------------------------------------------------------------------------------------|
| DNE SHOT<br>Devans                                                                                                    | Destination Folder File Name Download Images Remote Shooting Linked Software  Software to link Digital Photo Professional Register |
| M 1/60 F8.0<br>K 5600 ™ 100<br>③ KAW                                                                                                    |                                                                                                    |
| Shooting menu         Picture Style       Standard         Detail set.       3,0,0,0         Register User Defined style         WB SHIFT       0,0 | About OK Cancel                                                                                                    |
| Peripheral illumin. correct.<br>Live View shoot<br>Other Functions                                                                                  |                                                                                                    |
| Preferences Main Window                                                                                                    |                                                                                                    |

In the Linked Software tab, select "Digital Photo Professional".

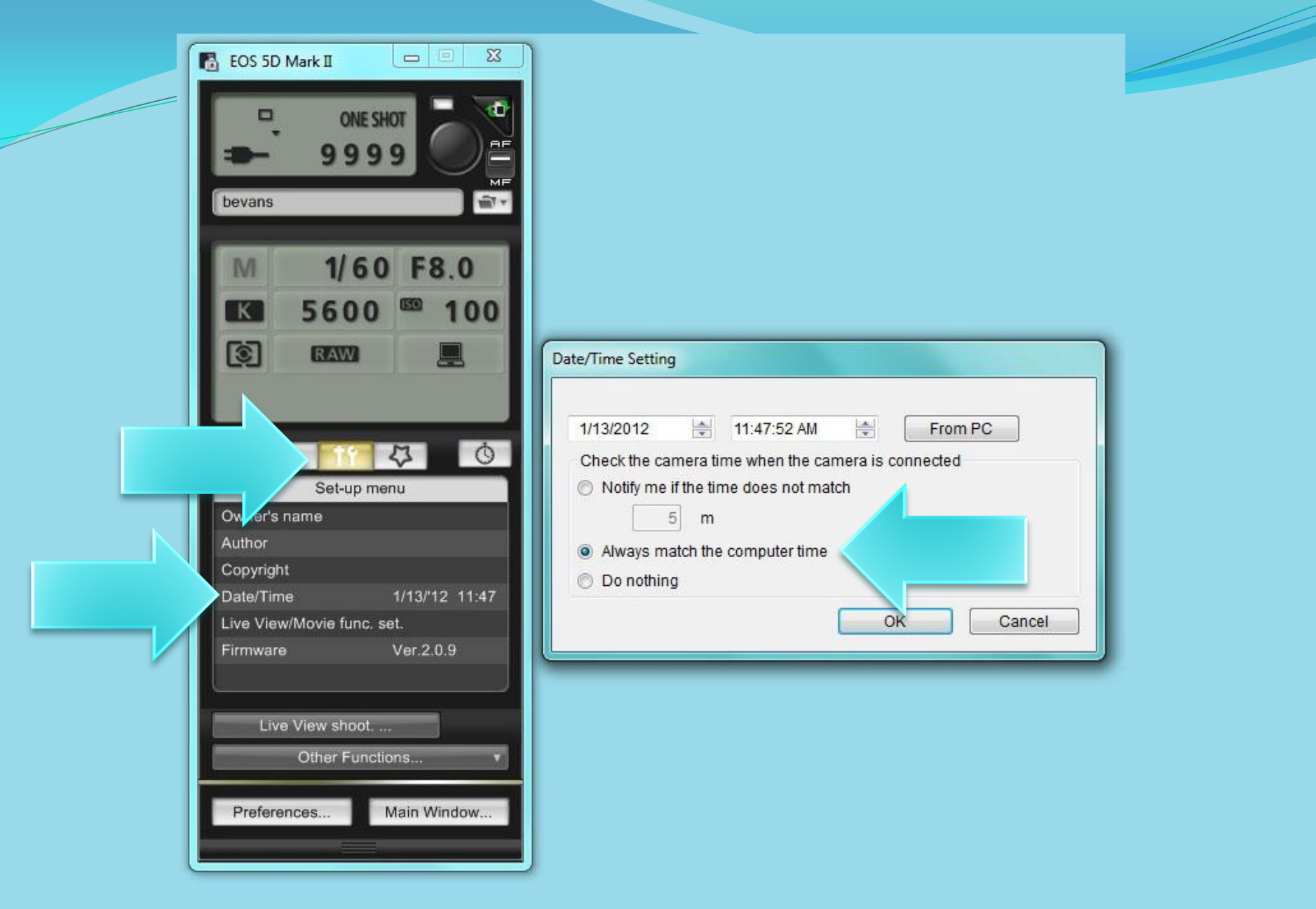

In the camera control panel, click on the Tools icon and then click on "Date/Time". Set your camera to "Always match the computer time".

| EOS S<br>Demo                                | D Mark II<br>ONE SHOT<br>9 9 9 9                                                                                                    |
|----------------------------------------------|----------------------------------------------------------------------------------------------------|
| M<br>K<br>Q                                  | 1/60 F8.0<br>5600 5600 100                                                                                                    |
| Picture<br>Detai<br>Regis<br>WB SH<br>Periph | Shooting menu         Style       Standard         set.       3,0,0,0         ter User Defined style         HFT       0,0         eral illumin. correct. |
| Prefe                                        | ive View shoot<br>Other Functions                                                                                                    |

Make sure the dial on your camera is set to "M" for manual operation. You will see an M in the control panel.

| EOS 5D Mark II                                                              |  |
|-----------------------------------------------------------------------------|--|
| M 1/60 F8.0<br>K 5600 ™ 100<br>(2) KAW                                      |  |
| Shooting menu<br>Picture Style Standard<br>Detail set. 3,0,0,0              |  |
| Register User Defined style<br>WB SHIFT 0,0<br>Peripheral illumin. correct. |  |
| Live View shoot<br>Other Functions •<br>Preferences Main Window             |  |

Set your shutter speed and f-stop. Your settings may vary slightly from the ones shown here, but these are a good starting point.

| - | EOS 5D Mark II                       |
|---|--------------------------------------|
|   | M 1/60 F8.0                          |
| 7 |                                      |
|   |                                      |
|   | Picture Style Standard               |
|   | Detail set. 3.0.0.0                  |
|   | Register User Defined style          |
|   | WB SHIFT 0,0                         |
|   | Peripheral illumin. correct.         |
|   | Live View shoot<br>Other Functions 🔻 |
|   | Preferences Main Window              |

Set your color temperature to "K" for Kelvin and ISO to 100. Your Kelvin values may vary slightly from the ones shown here, but these are a good starting point.

| DemoUser                 | 999                         |                 |
|--------------------------|-----------------------------|-----------------|
| M                        | 1/60<br>5600                | F8.0            |
|                          | RAW                         |                 |
| Picture Sty              | Shooting m                  | enu<br>Standard |
| Detail set.              |                             | 3,0,0,0         |
| Register L               | Jser Defined                | style           |
| WB SHIFT<br>Peripheral i | illumin. corre              | 0,0<br>ct.      |
| Live \                   | /iew shoot<br>Other Functio | ons י           |

Make sure your camera is set to shoot RAW files

| M 1/60 F8.0<br>K 5600 100<br>(3) RXXX                                 |
|-----------------------------------------------------------------------|
| ・・・・・・・・・・・・・・・・・・・・・・・・・・・・・・・・・・・・・                                 |
| Detail set. 3, 0, 0, 0<br>Register User Defined style<br>WB SHIFT 0,0 |
| Peripheral illumin. correct.                                          |
| Live View shoot                                                       |

This button rotates the orientation of the camera capture. Click it twice to turn an image right side up.

| DemoUser<br>M 1/60 F8.0<br>K 5600 100<br>K 5600 100<br>K K 600 100<br>K K 600 K 100<br>K K 600 K 100 K 100<br>K K 600 K 1000 K 100<br>K K 600 K 100 K 100 K 1                                                                                                    | 1/60       F8.0         5600       100         RAW       Image: Compare to the strength of the strength of the strenge strength of the strength of the strength           | 1/60 F8.0<br>600 100<br>RAVU                                                                                                 |
|----------------------------------------------------------------------------------------------------|----------------------------------------------------------------------------------------------------|----------------------------------------------------------------------------------------------------|
| 1/60   5600   100   100   100   100   100   100   100   100   100   100   100   100   100   100   100   100   100   100   100   100   100   100   100   100   100   100   100   100   100   100   100   100   100   100   100   100   100   100   100   100   100   100   100   100   100   100   100   100   100   100   100   100   100   100   100   100   100   100   100   100   100   100   100   100   100   100   100   100   100   100   100   100   100   100   100   100   100   100   100   100   100   100   100 <t< th=""><th>1/60       F8.0         5600       100         Image: Comparison of the state of the state of the s</th><th>1/60 F8.0<br/>600 100<br/>RAVU<br/>TF C<br/>Shooting menu<br/>Standard<br/>3,0,0,0<br/>er Defined style<br/>0,0<br/>min. correct.</th></t<> | 1/60       F8.0         5600       100         Image: Comparison of the state of the state of the s | 1/60 F8.0<br>600 100<br>RAVU<br>TF C<br>Shooting menu<br>Standard<br>3,0,0,0<br>er Defined style<br>0,0<br>min. correct.     |
| K 5600   MAW     Image: Arg   Shooting menu   Picture Style   Standard   Detail set.   3,0,0,0   Register User Defined style   WB SHIFT   0,0   Peripheral illumin. correct.                                                                                                    | 5600   Image: Standard   Style   Style   Standard   set   3,0,0,0   er User Defined style   IFT   0,0   aral illumin. correct.                                                                                                    | 600 0 100<br>NAVI 0 0<br>TY 0<br>Standard<br>3,0,0,0<br>er Defined style<br>0,0<br>min. correct.                             |
| Image: Standard   Detail set.   3,0,0,0   Register User Defined style   WB SHIFT   0,0   Peripheral illumin. correct.                                                                                                    | RAW   \$ TY   Shooting menu   Style   Style   Standard   set.   3,0,0,0   er User Defined style   IFT   0,0   rral illumin. correct.                                                                                                    | Tf   Shooting menu   Standard   3,0,0,0   er Defined style   0,0                                                             |
| Image: Second style       WB SHIFT     0,0       Peripheral illumin. correct.                                                                                                    | Shooting menu   Style   Standard   set   3,0,0,0   er User Defined style   IFT   0,0   rral illumin. correct.                                                                                                    | Tf   Standard   3,0,0,0   er Defined style   0,0   min. correct.                                                             |
| Shooting menu         Dicture Style       Standard         Detail set.       3,0,0,0         Register User Defined style         WB SHIFT       0,0         Peripheral illumin. correct.                                                                                                    | Image: Standard set       3,0,0,0         Ster Defined style       IFT         IFT       0,0         arral illumin. correct.                                                                                                    | Tf   Shooting menu   Standard   3,0,0,0   ar Defined style   0,0   min. correct.                                             |
| Shooting menu         Picture Style       Standard         Detail set.       3,0,0,0         Register User Defined style         WB SHIFT       0,0         Peripheral illumin. correct.                                                                                                    | Shooting menu         Style       Standard         set       3,0,0,0         ter User Defined style         IFT       0,0         rral illumin. correct.                                                                                                    | the system         Shooting menu         Standard         3,0,0,0         or Defined style         0,0         min. correct. |
| Shooting menu         Picture Style       Standard         Detail set.       3 , 0 , 0 , 0         Register User Defined style         WB SHIFT       0,0         Peripheral illumin. correct.                                                                                                    | Shooting menu         Style       Standard         set.       3,0,0,0         er User Defined style       IFT         IFT       0,0         rral illumin. correct.                                                                                                    | Shooting menu<br>Standard<br>3,0,0,0<br>er Defined style<br>0,0<br>min. correct.                                             |
| Picture Style     Standard       Detail set.     3,0,0,0       Register User Defined style       WB SHIFT     0,0       Peripheral illumin. correct.                                                                                                    | Style Standard<br>set. 3,0,0,0<br>er User Defined style<br>IFT 0,0<br>tral illumin. correct.                                                                                                    | Standard<br>3,0,0,0<br>ar Defined style<br>0,0<br>min. correct.                                                              |
| Detail set. 3,0,0,0<br>Register User Defined style<br>WB SHIFT 0,0<br>Peripheral illumin. correct.                                                                                                    | set. 3,0,0,0<br>er User Defined style<br>IFT 0,0<br>rral illumin. correct.                                                                                                    | 3,0,0,0<br>er Defined style<br>0,0<br>min. correct.                                                                          |
| Register User Defined style<br>WB SHIFT 0,0<br>Peripheral illumin. correct.                                                                                                    | er User Defined style<br>IFT 0,0<br>rral illumin. correct.                                                                                                    | er Defined style<br>0,0<br>min. correct.                                                                                     |
| WB SHIFT 0,0<br>Peripheral illumin. correct.                                                                                                    | IFT 0,0<br>ral illumin. correct.                                                                                                    | 0,0<br>min. correct.                                                                                                    |
| Peripheral illumin. correct.                                                                                                    | ve View shoot                                                                                                    | min. correct.                                                                                                    |
|                                                                                                    | ve View shoot                                                                                                    |                                                                                                    |
|                                                                                                    | ve View shoot                                                                                                    |                                                                                                    |
|                                                                                                    | ve View shoot                                                                                                    |                                                                                                    |
| Live View shoot                                                                                                    |                                                                                                    | w shoot                                                                                                    |
|                                                                                                    | Other Functions                                                                                                    | her Functions                                                                                                    |
| Live View short                                                                                                    |                                                                                                    | w shoat                                                                                                    |
| Live View shoot                                                                                                    |                                                                                                    | w shoot                                                                                                    |

Toggle the focus preference to "AF" for auto focus.

| EOS 5D Mark II                                                                                                    |
|----------------------------------------------------------------------------------------------------|
| M 1/60 F8.0<br>S 5600 100<br>S EXXVI                                                                                                    |
| Shooting menu<br>Picture Style Standard<br>Detail set. 3,0,0,0<br>Register User Defined style<br>WB SHIFT 0,0<br>Peripheral illumin correct |
| Live View shoot<br>Other Functions                                                                                                    |
| Preferences Main Window                                                                                                    |

Under the Camera icon, select the "Standard" Picture Style.

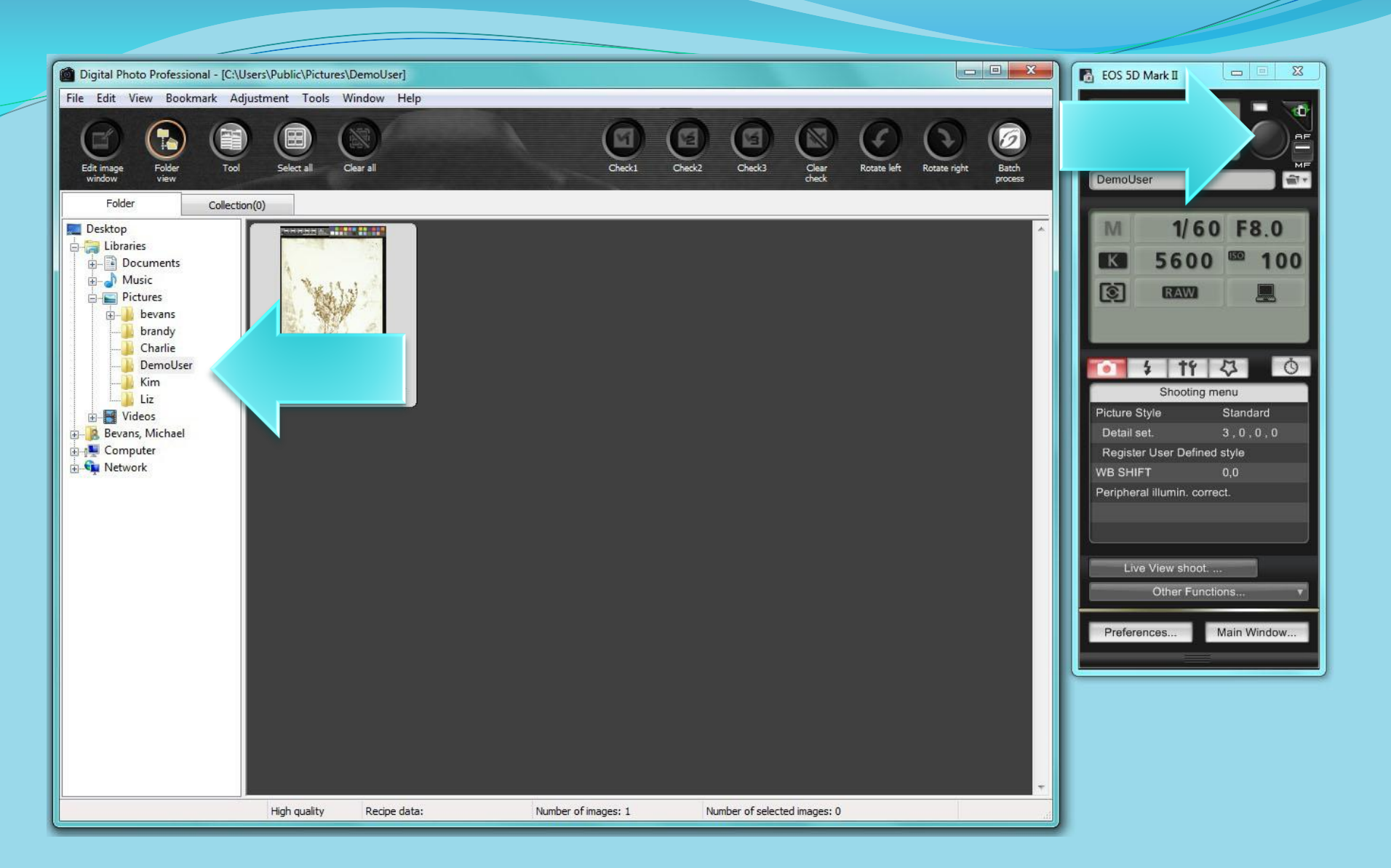

Press the shutter release to take your first picture. The Digital Photo Professional will open automatically. Navigate to your folder to see your pictures.

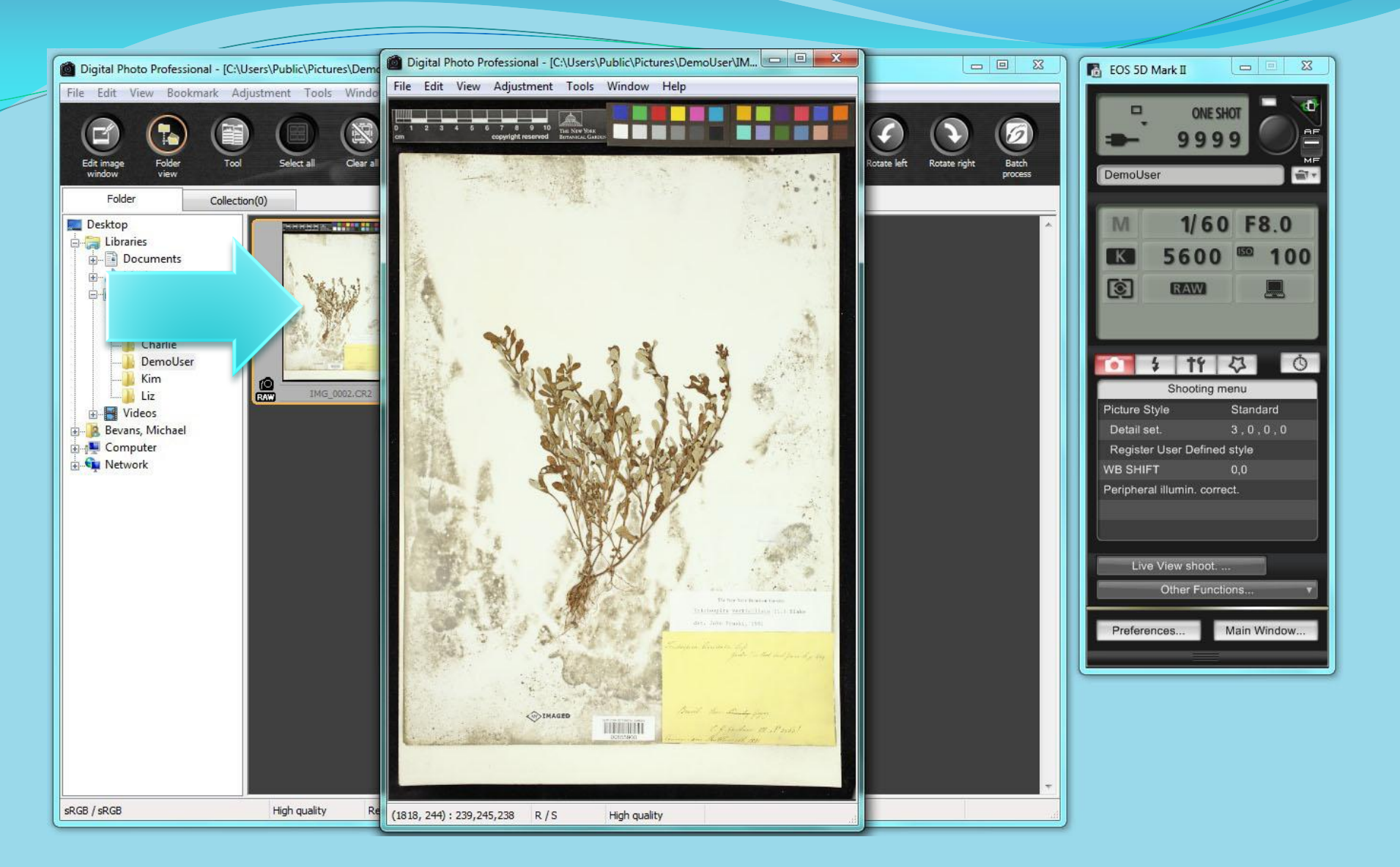

## Double click on the thumbnail to open the image.

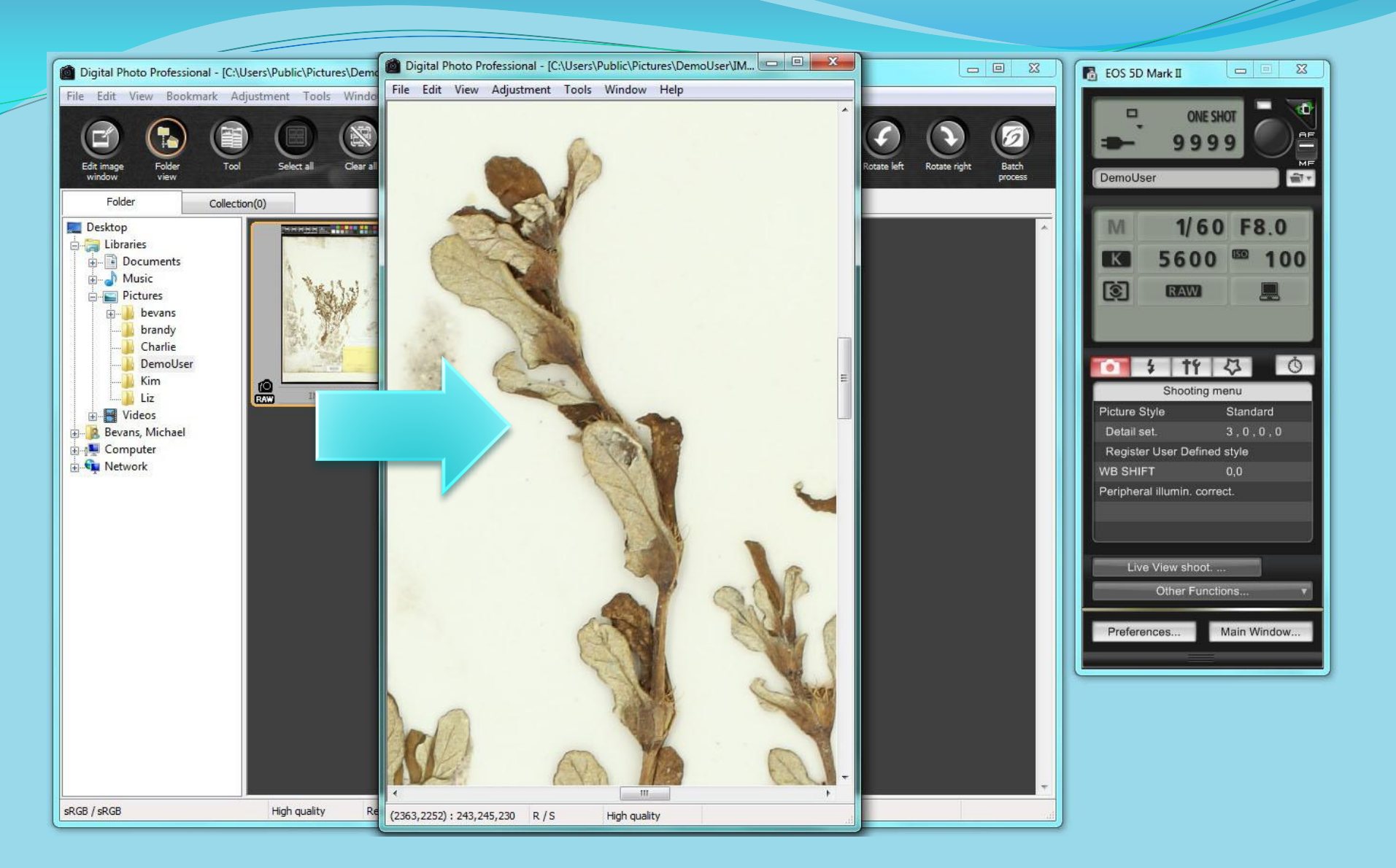

Double click on the image to view the image at 100% magnification to confirm focus. *It may take a second to render the image in focus at 100% magnification.* 

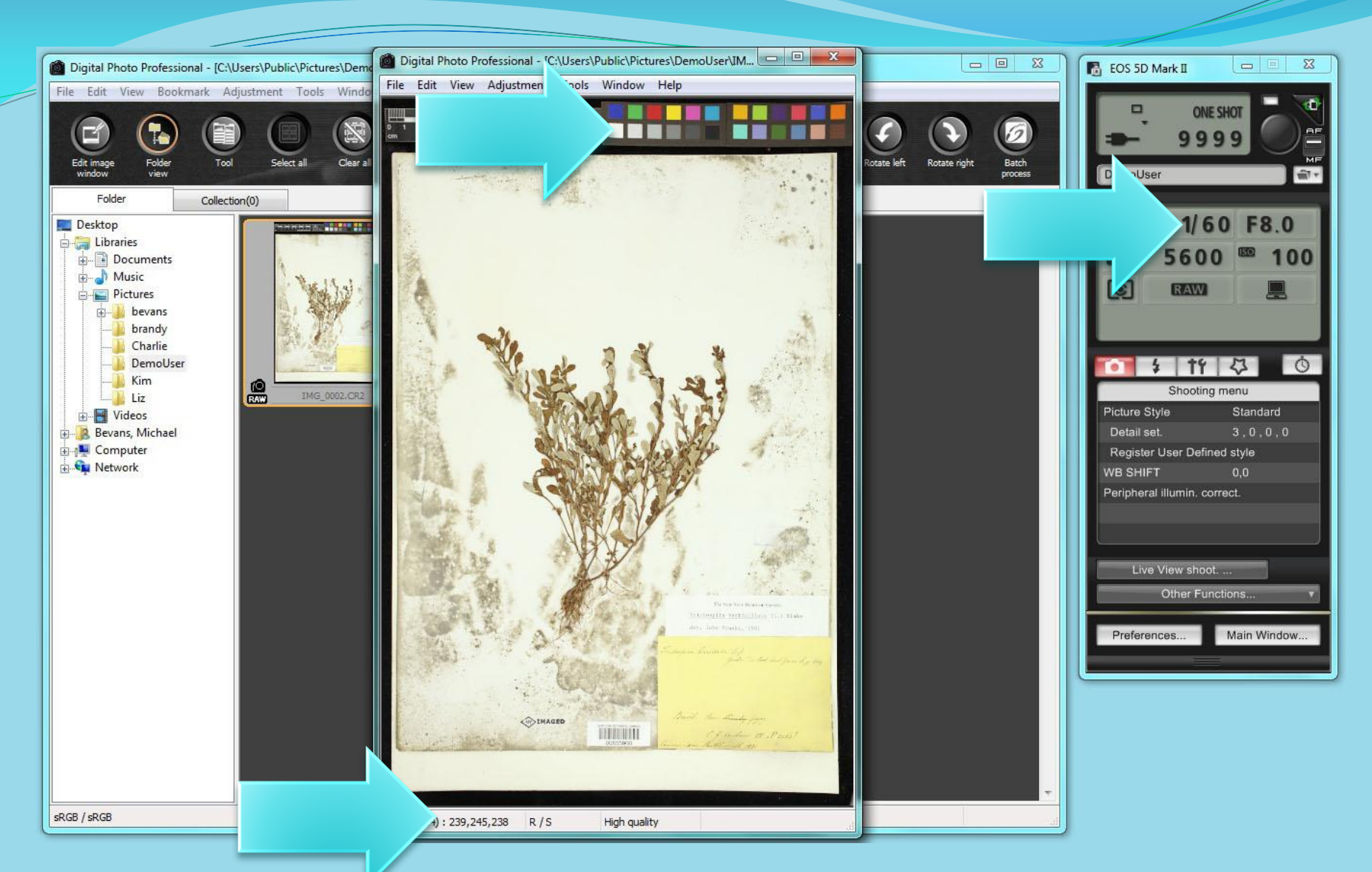

Move your cursor over the brightest white square on the color checker. The RGB values will be displayed under the image. You may have to change your shutter speed and aperture in order to achieve the proper exposure. Your goal is to have your RGB values in the low 240's +/- 3.

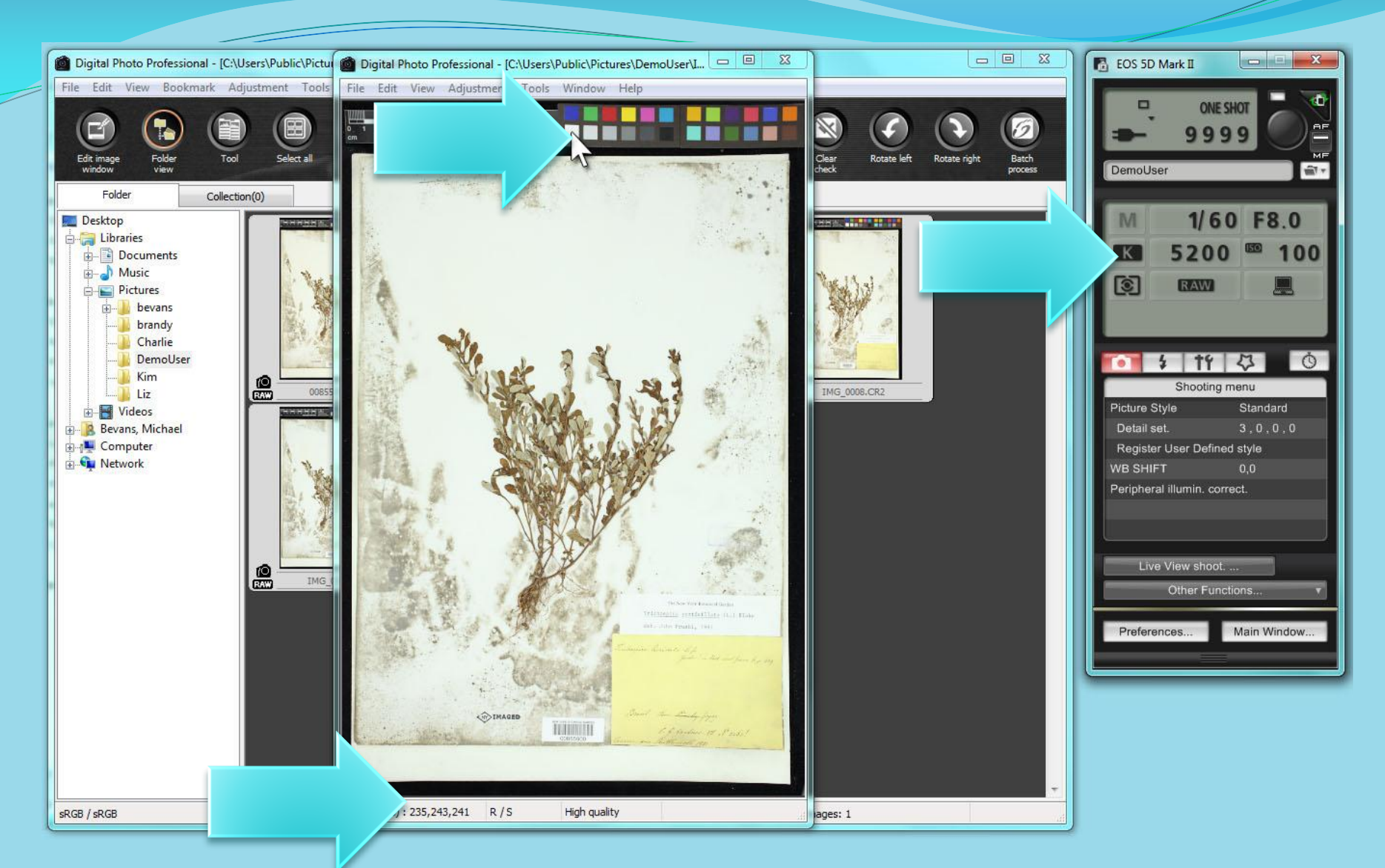

To color balance, you may need to adjust the color temperature setting. The lower Kelvin number makes the image bluer, the higher the number, the redder the image. Try to get the RGB values within 3 points of each other. You will need to make a change and take another shoot to see the effect of the change.

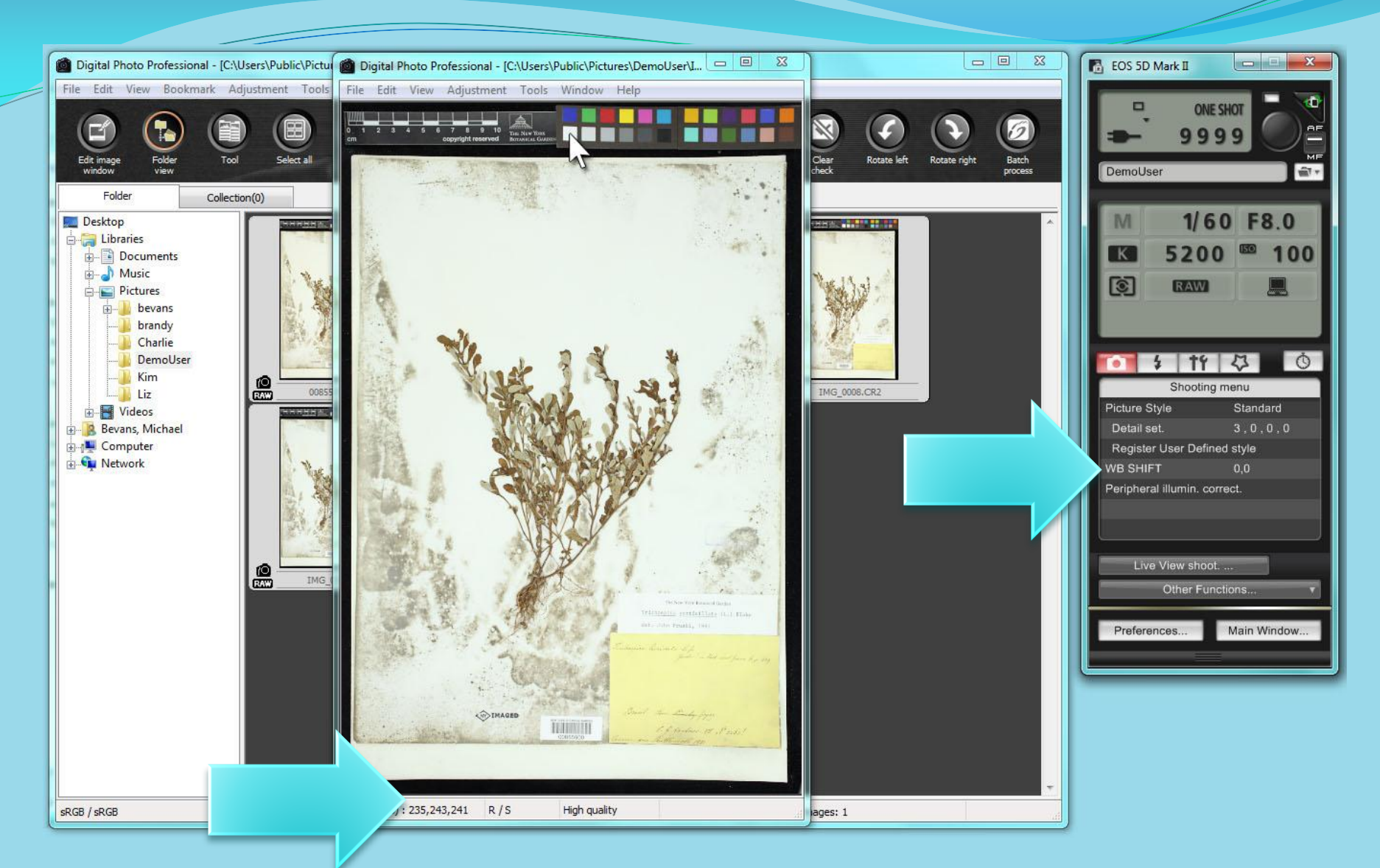

Once you have the best results from adjusting the color temperature, you may still need to adjust the White Balance in order to achieve RGB values that are within 3 point s of each other. Under the camera icon in the control panel, click on "WB SHIFT".

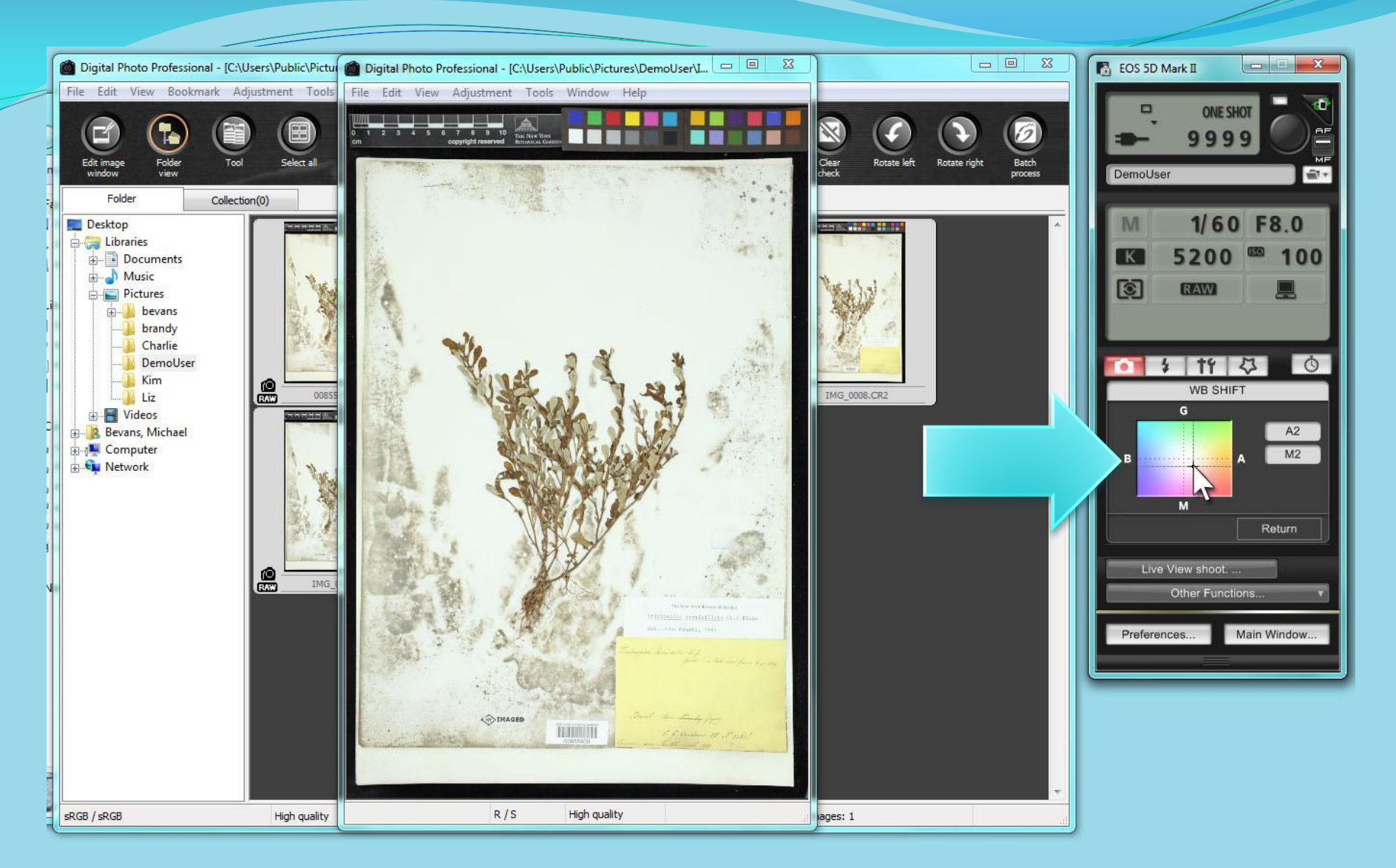

Click on the color chart to modify the color balance – you will need to take another shot to confirm the changes.

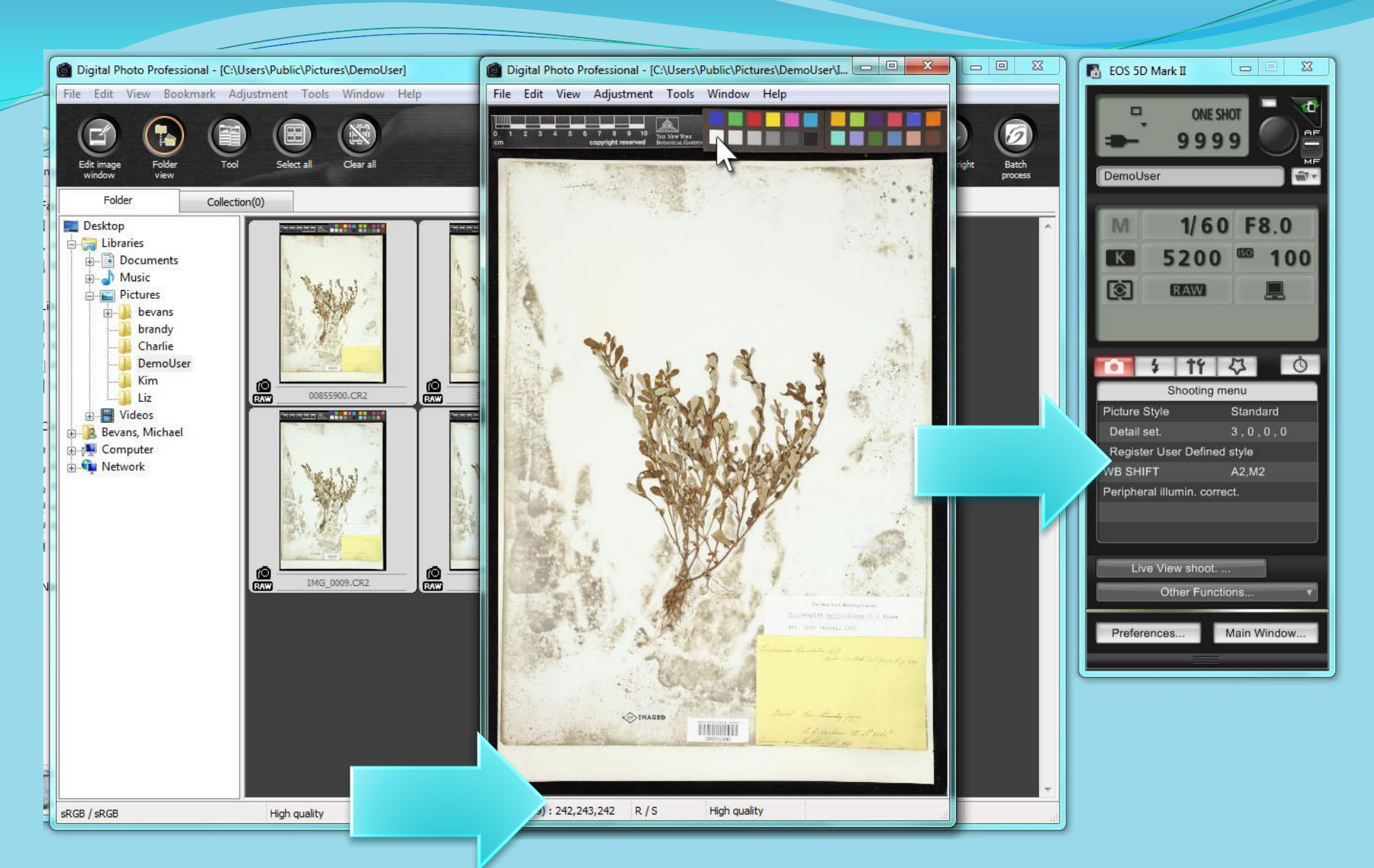

Once you have made your change, take a new shot to confirm your color balance.

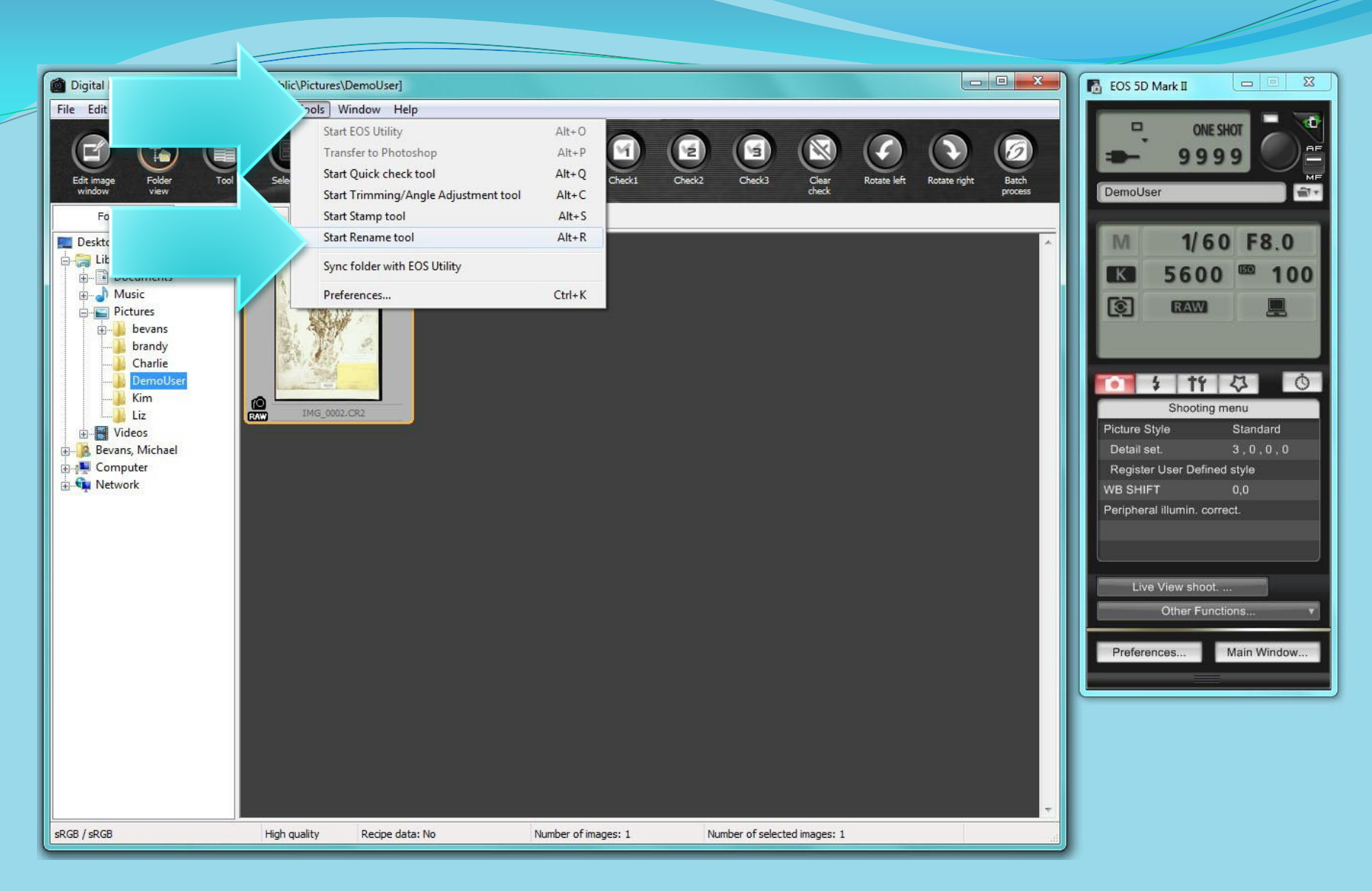

To rename your image, click on the thumbnail to select it, then open "Start Rename Tool" from the Tools menu or use the keystroke Alt+R.

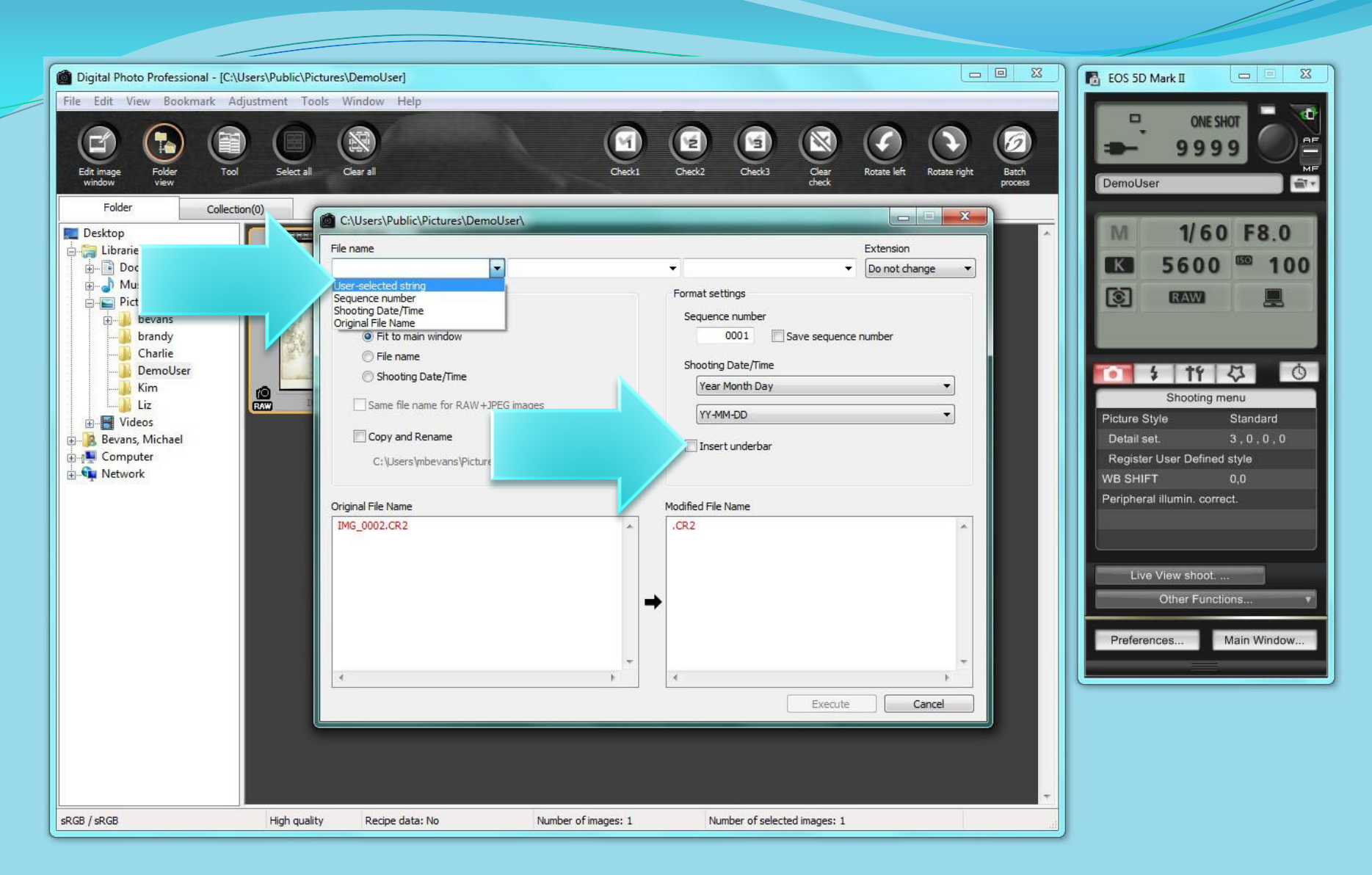

Make sure that each of the three fields at the top is set to "User selected string" and that "Insert underbar" is unchecked.

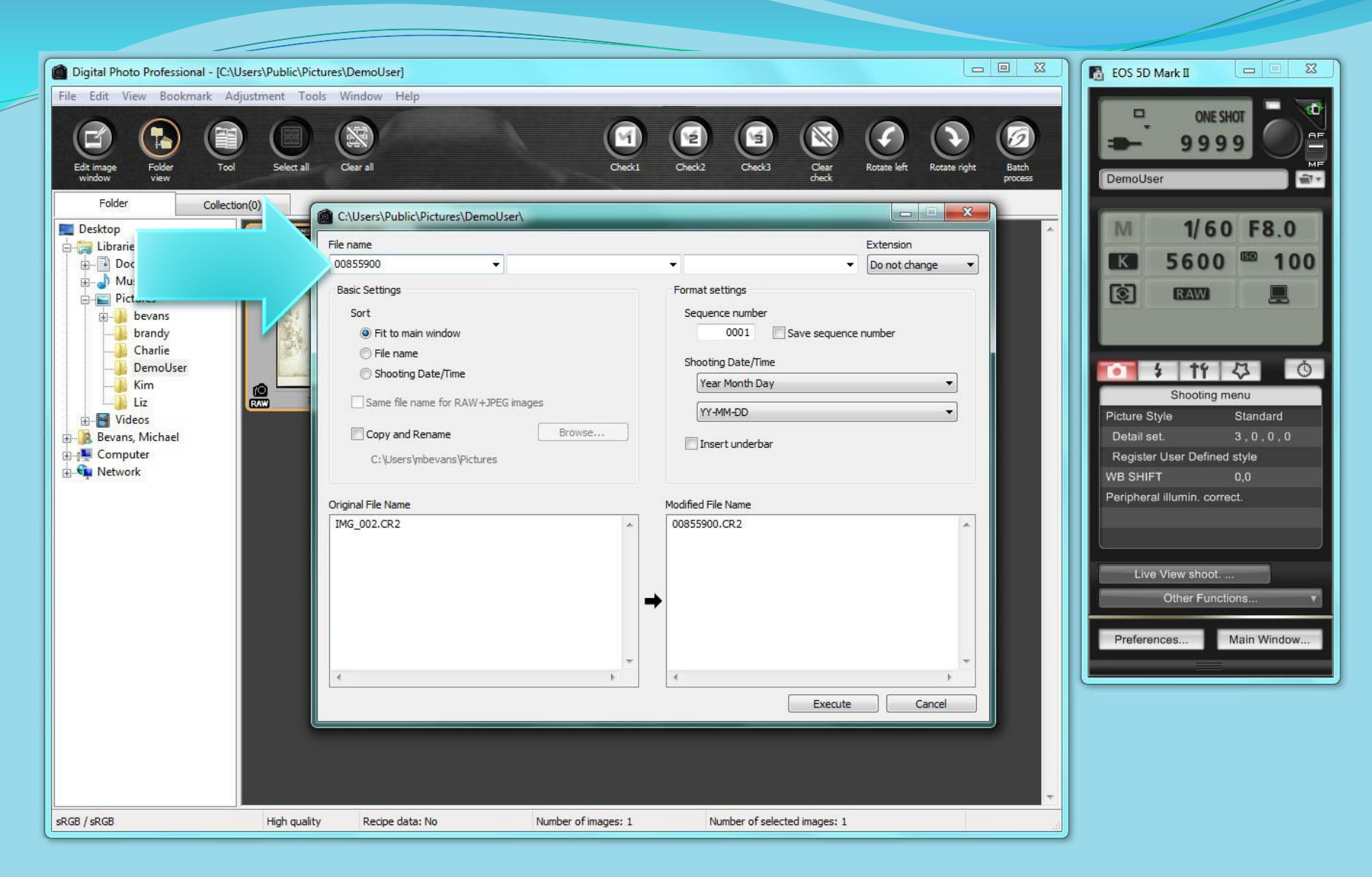

Place your cursor in the first field and scan the barcode.

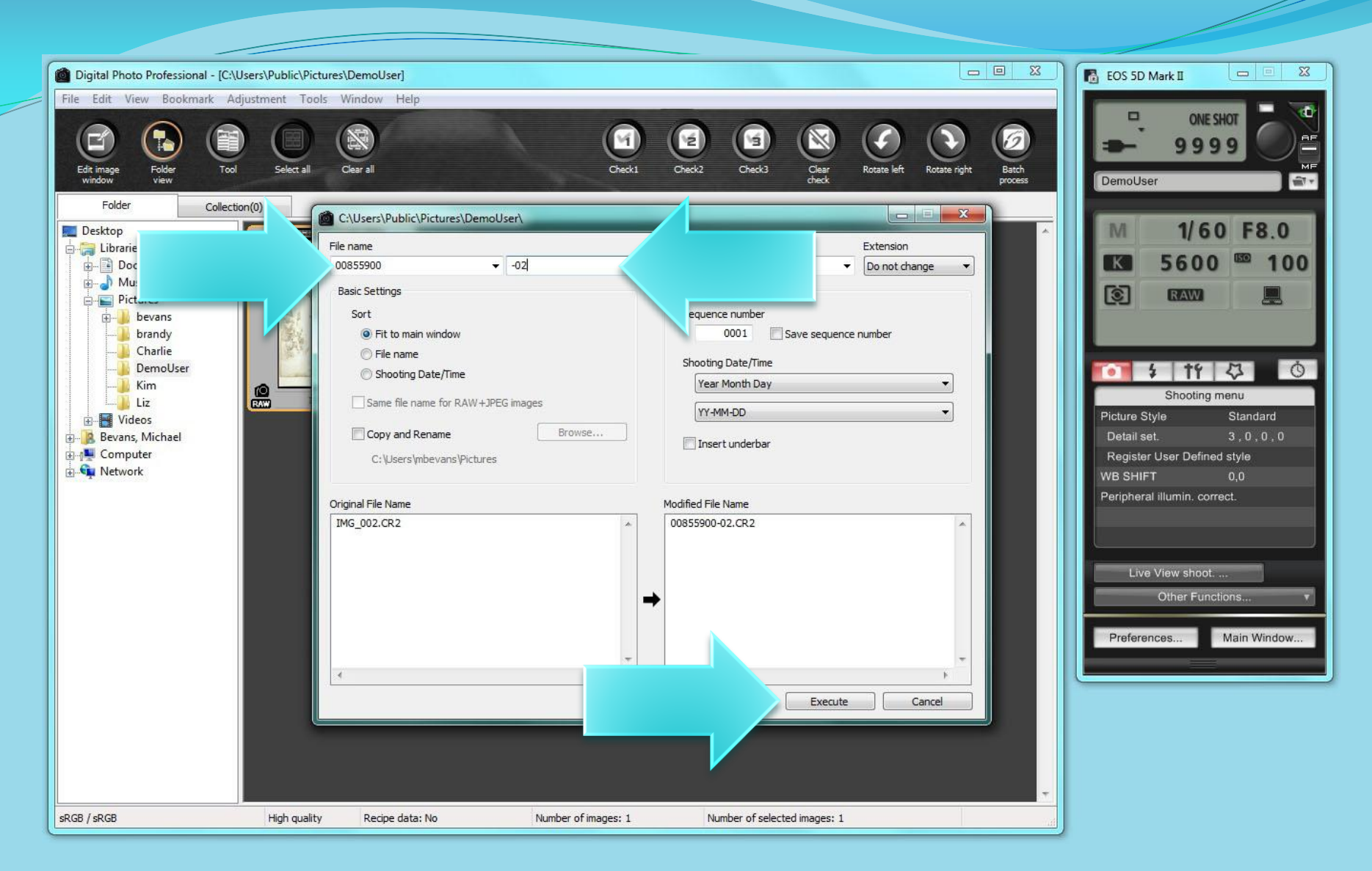

If you take more than one photograph of a specimen, append the file name with "-o2" in the second field. It is good practice to append "-o1" to the first image if you are going to have sequential images. Once your name is set, click the "Execute" button.

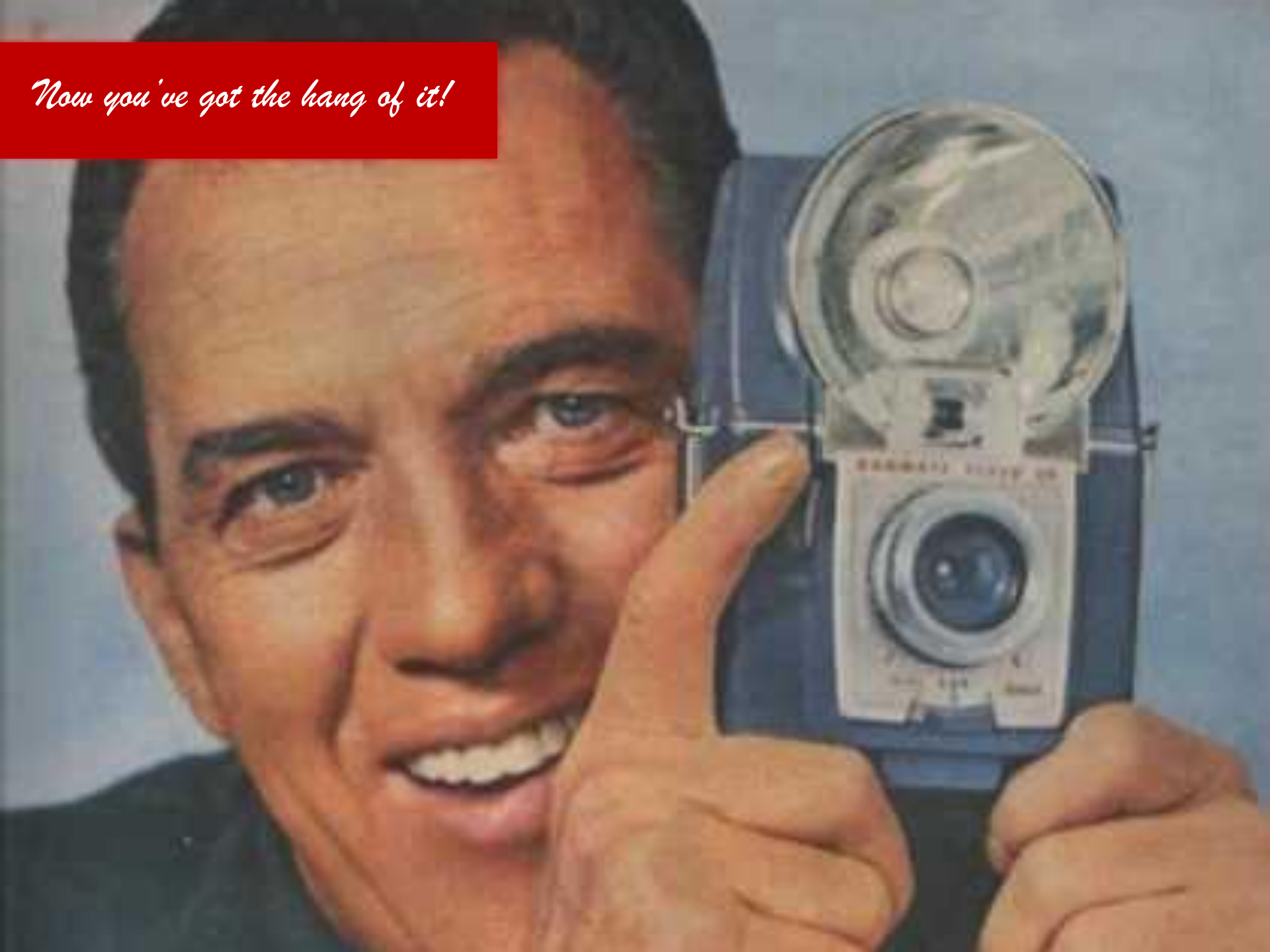